## **MYBUSINESS-ABILITY TO ADD PHOTOS TO AN INVOICE**

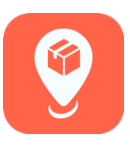

## FEATURE SUMMARY:

MyBusiness users will now be able add photos to an invoice. This feature is will allow you to add photos to an invoice either during the transaction or in the sales history. This process is designed to help Retail Accounting obtain copies of invoices that include retailer requirements such as store stamp or DSD receiver document if a discrepancy is discovered.

 When you have finalized an invoice and are ready to print, you will notice a new button called "Attach Photos." If you wish to add the store stamped copy of the invoice during the transaction process, tap "Print Invoice." Then ask the store associate to stamp and sign that copy. When you are still on this screen, you can add a picture of the signed invoice before selecting "Done." To add a photo, tap "Attach Photos."

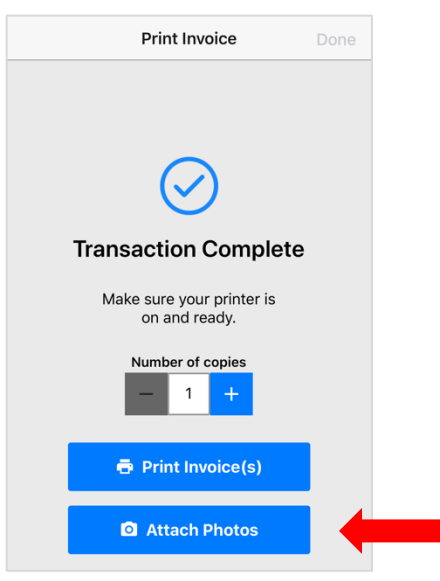

2. Tap "Add Photo" at the bottom. Tap "Take Photo." Take a photo of the signed invoice. Tap "Save" and then "Done" to finalize your invoice.

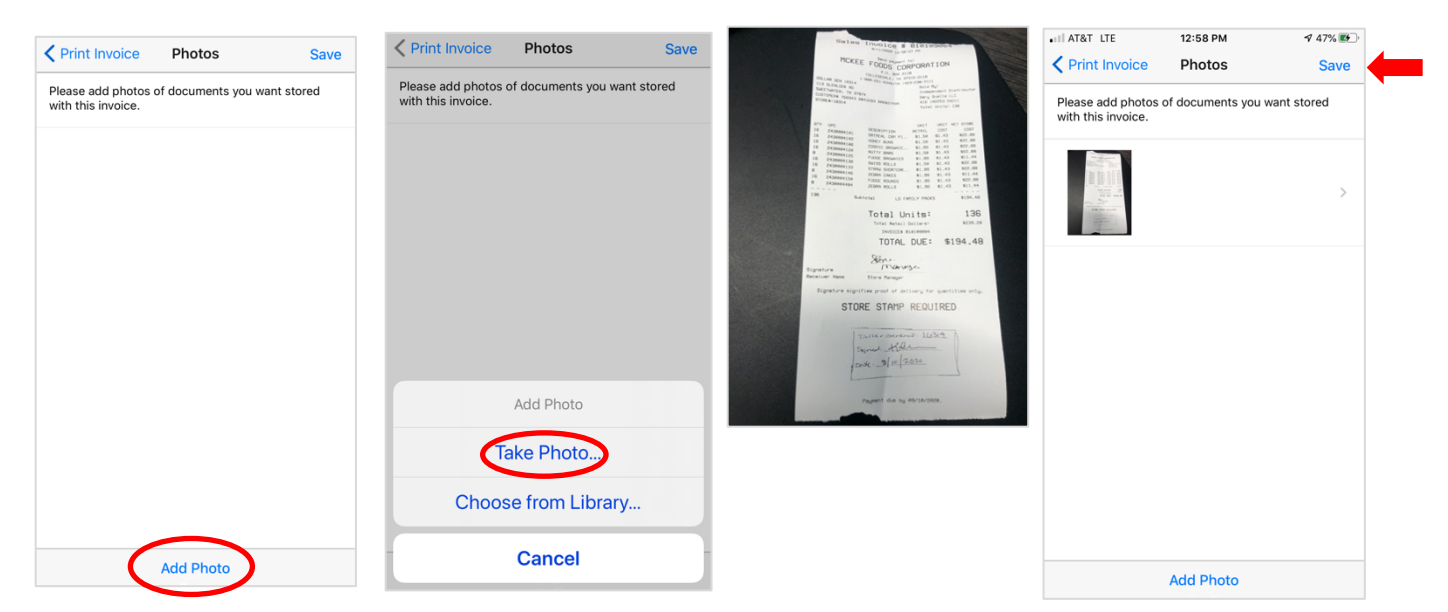

## TO REVIEW PHOTOS ADDED TO AN INVOICE OR ADD A PHOTO TO AN INVOICE > SALES HISTORY

Find the store in the store menu. Tap "View Sales History." Tap the invoice you want to add a photo to or the invoice you would like to view.

| 54211 Stores                                              | ≡ | <b>&lt;</b> Stores Store Info                       | =         | Store Info Sales History                            | ≡          |
|-----------------------------------------------------------|---|-----------------------------------------------------|-----------|-----------------------------------------------------|------------|
| Q Search                                                  |   | DOLLAR GEN 16314<br>113 Glenlock Rd, Sweetwater, TN | <b>\$</b> | DOLLAR GEN 16314<br>113 Glenlock Rd, Sweetwater, TN |            |
| CIRCLE K 3626<br>1157 Hwy 68, Sweetwater, TN 37874        | > | Central Billing Store                               |           | 8/13 12:08 pm Sales<br>810180001                    | \$22.88 >  |
| CIRCLE K 3627                                             | > | View Sales History                                  | >         | 8/11 12:56 pm 1 Sales<br>810109004                  | \$194.48 > |
| 708 South Main St, Sweetwater, TN 37874                   |   | Special Pricing                                     |           | Load More                                           |            |
| DOLLAR GEN 113<br>789 Hwy 68, Sweetwater, TN 37874        | > | None                                                |           |                                                     |            |
| DOLLAR GEN 16314<br>113 Glenlock Rd, Sweetwater, TN 37874 | > | Change Special Pricing                              |           |                                                     |            |
| EXDRESSWAY MART                                           |   | Store Messages                                      |           |                                                     |            |
| 243 Hwy 68, Sweetwater, TN 37874                          | > | No recent messages.                                 |           |                                                     |            |
| FUEL STOP<br>203 New Hwy 68, Sweetwater, TN 37874         | > | Promotions                                          |           |                                                     |            |
| INGLES 306<br>Hwy 11, Sweetwater, TN 37874                | > | DG Core 3/\$5 Must Buy                              | >         |                                                     |            |
| MAUTI<br>404 South Main Steet, Sweetwater, TN 37874       | > | DG AD Core 2/\$3 Must Buy                           | >         |                                                     |            |
|                                                           |   | DG LD Bagged Donuts \$2                             | >         |                                                     |            |
| RURAL KING 106                                            |   |                                                     |           |                                                     |            |
| Create Store                                              |   | Edit New Transaction                                | Pass      |                                                     |            |

Tap "Actions." Tap "View/Attach Photos." You can tap "Add Photo" to take a picture of a store stamped copy of an invoice.

| ••II AT&T            | LTE        | 11:13 AM                  |       | 7 Q  | 80% 🔳  |
|----------------------|------------|---------------------------|-------|------|--------|
| < Sale               | es History | Invoice Info              | )     |      | ≡      |
| <b>DOL</b><br>113 Gl | LAR GE     | EN 16314<br>Sweetwater, T | N     |      |        |
| UPC                  | Product    |                           | C     | Cost | Units  |
| LD FA                | MILY PAC   | KS                        |       |      |        |
| 4101                 | OATMEA     | L CRM PIE                 | 22    | 2.88 | 16     |
| 4102                 | HONEY E    | BUNS                      | 22    | 2.88 | 16     |
| 4106                 | COSMIC     | BROWNIES                  | 22    | .88  | 16     |
| 4120                 | NUTTY E    | BARS                      | 22    | .88  | 16     |
| 4125                 | FUDGE E    | ROWNIES                   | 11    | .44  | 8      |
| 4130                 | SWISS R    | OLLS                      | 22    | .88  | 16     |
| 4133                 | STRAW S    | SHORTCAKE                 | 22    | .88  | 16     |
| 4146                 | ZEBRA C    | AKES                      | 11    | .44  | 8      |
| 4150                 | FUDGE F    | OUNDS                     | 22    | 2.88 | 16     |
| 4484                 | ZEBRA R    | OLLS                      | 11    | .44  | 8      |
|                      |            |                           |       |      |        |
| Sales I              | nvoice # 8 | 10109004                  |       |      |        |
| Total                |            |                           | \$194 | .48  | 136    |
| Print                |            |                           |       | A    | ctions |

| < Sale                                              | es History Invoice Info | I     | =     |  |  |  |
|-----------------------------------------------------|-------------------------|-------|-------|--|--|--|
| DOLLAR GEN 16314<br>113 Glenlock Rd, Sweetwater, TN |                         |       |       |  |  |  |
| UPC                                                 | Product                 | Cost  | Units |  |  |  |
| LD FA                                               | MILY PACKS              |       |       |  |  |  |
| 4101                                                | OATMEAL CRM PIE         | 22.88 | 16    |  |  |  |
| 4102                                                | HONEY BUNS              | 22.88 | 16    |  |  |  |
| 4106                                                | COSMIC BROWNIES         | 22.88 | 16    |  |  |  |
| 4120                                                | NUTTY BARS              | 22.88 | 16    |  |  |  |
| 4125                                                | FUDGE BROWNIES          | 11.44 | 8     |  |  |  |
| 4100                                                |                         | 00.00 | 10    |  |  |  |
| Resend Invoice Resend Inventory Adjustments         |                         |       |       |  |  |  |
| View / Attach Photos                                |                         |       |       |  |  |  |
| Cancel                                              |                         |       |       |  |  |  |
|                                                     |                         |       |       |  |  |  |

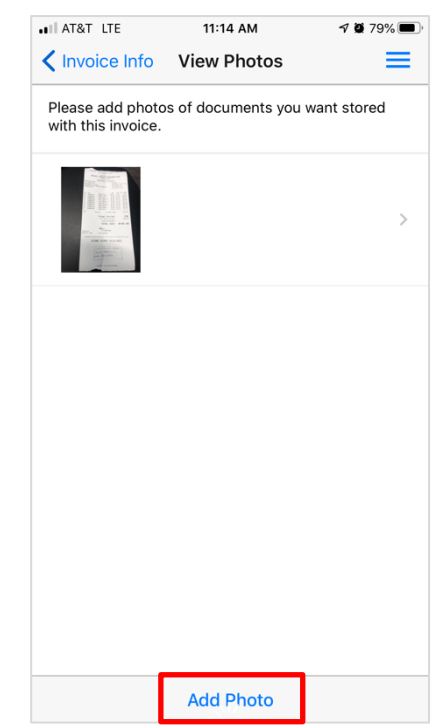